## **Table of Contents**

| Конфигурация и администрирование | 3 |
|----------------------------------|---|
| Файл .env                        | 3 |
| Подключение оборудования         | 4 |
| Пользователь sudo                | 4 |

# Конфигурация и администрирование

### Файл .env

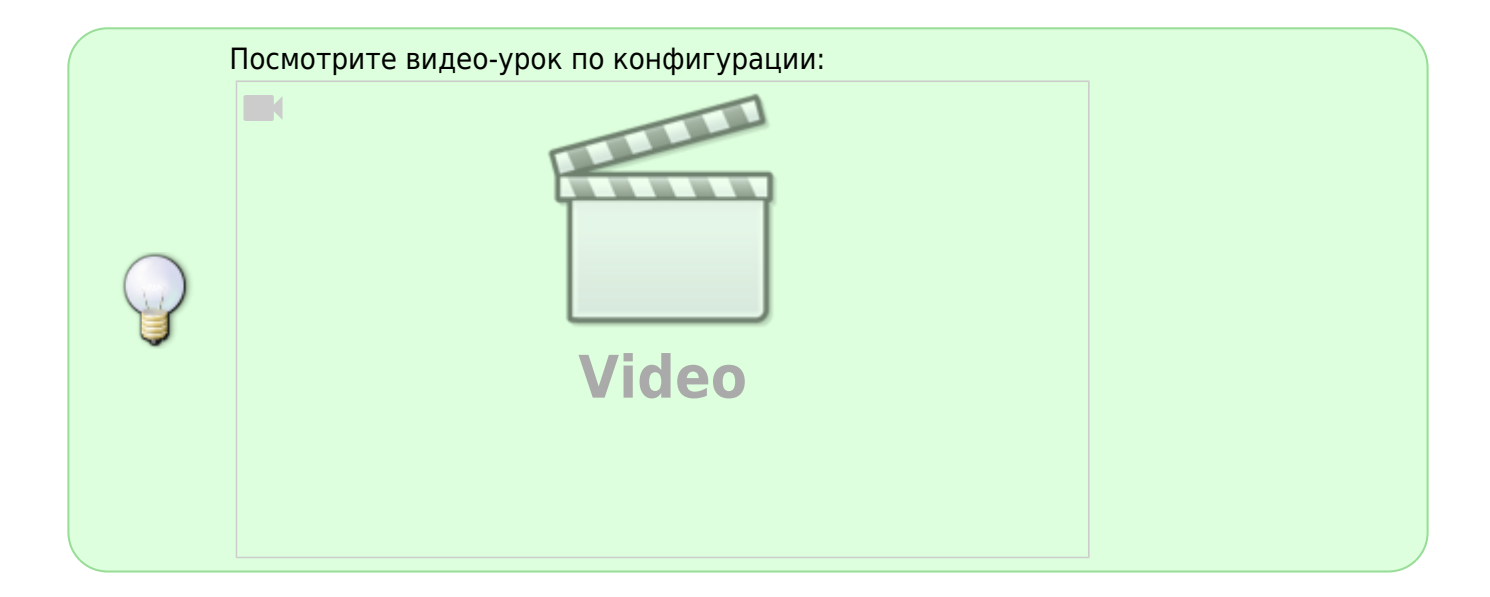

Настройка подсистемы выполняется через файл .env

/var/www/html/dpiui2/backend/.env

Содержимое файла следующее:

```
#Системные настройки, лучше не трогать
APP_ENV=local
APP_DEBUG=true
APP_KEY=
APP_TIMEZONE=UTC
```

#Урл приложения. Нужен для формирования правильной ссылки при отправке QoE отчетов на почту APP URL=https://localhost/

#Системные настройки подключения к БД MySql, лучше не трогать DB\_CONNECTION=mysql DB\_HOST=localhost DB\_PORT=3306 DB\_DATABASE=dpiui2 DB\_USERNAME=root DB\_PASSWORD=vasexperts

#Настройки подключения к SMTP-серверу. Нужны для отправки почтовых нотификаций. CFG\_SMTP\_UNAME=dpiuitest@gmail.com CFG\_SMTP\_PW=dpiuitestdpiuitest CFG\_SMTP\_HOST=smtp.gmail.com CFG\_SMTP\_PORT=587 #tls or ssl CFG\_SMTP\_SECURE=tls

#Адрес тех. поддержки CFG\_SEND\_ERROR\_EMAIL=sd@vas.expert #Адрес отправки копий писем CFG\_SEND\_COPY\_EMAIL=

#Системные настройки, трогать нельзя CACHE\_DRIVER=file QUEUE\_DRIVER=database SESSION\_DRIVER=cookie

#Hacтройки подключения к QoE Stor QOESTOR\_DB\_HOST=localhost QOESTOR\_DB\_PORT=8123 QOESTOR\_DB\_USER=default QOESTOR\_DB\_PASS='' QOESTOR\_DB\_NAME=qoestor QOESTOR\_CACHE\_LIFE\_TIME\_SEC=3600 QOESTOR\_CACHE\_LIFE\_TIME\_SEC=3600 QOESTOR\_MAIN\_LOG\_PARTITIONS\_LIFE\_TIME\_HOUR=24 QOESTOR\_AGG\_LOG\_PARTITIONS\_LIFE\_TIME\_DAYS=15

#Период синхронизации абонентов в минутах (для разделов Абоненты и услуги и Реклама) SM\_SUBSCRIBERS\_UPDATE\_PERIOD\_MINUTES=30

#Период очитки данных для графиков в разделе Производительность CHART\_DATA\_DELETE\_DAYS\_INTERVAL=60

#Период синхронизации CG-NAT профилей и статистики CG\_NAT\_SYNC\_MINUTES\_INTERVAL=5

#Xoct Vas Cloud
VAS\_CLOUD\_HOST=cloud.vasexperts.ru

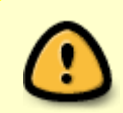

Если были внесены изменения в .env, необходимо выполнить команду dpiui2 queue:restart *Если команда не найдена, перезапустите ssh сессию в терминале.* 

#### Подключение оборудования

#### Пользователь sudo

Соединение и управление оборудованием осуществляется по протоколу SSH. Подключение необходимо осуществлять под пользователем с sudo-привилегиями, либо под пользователем

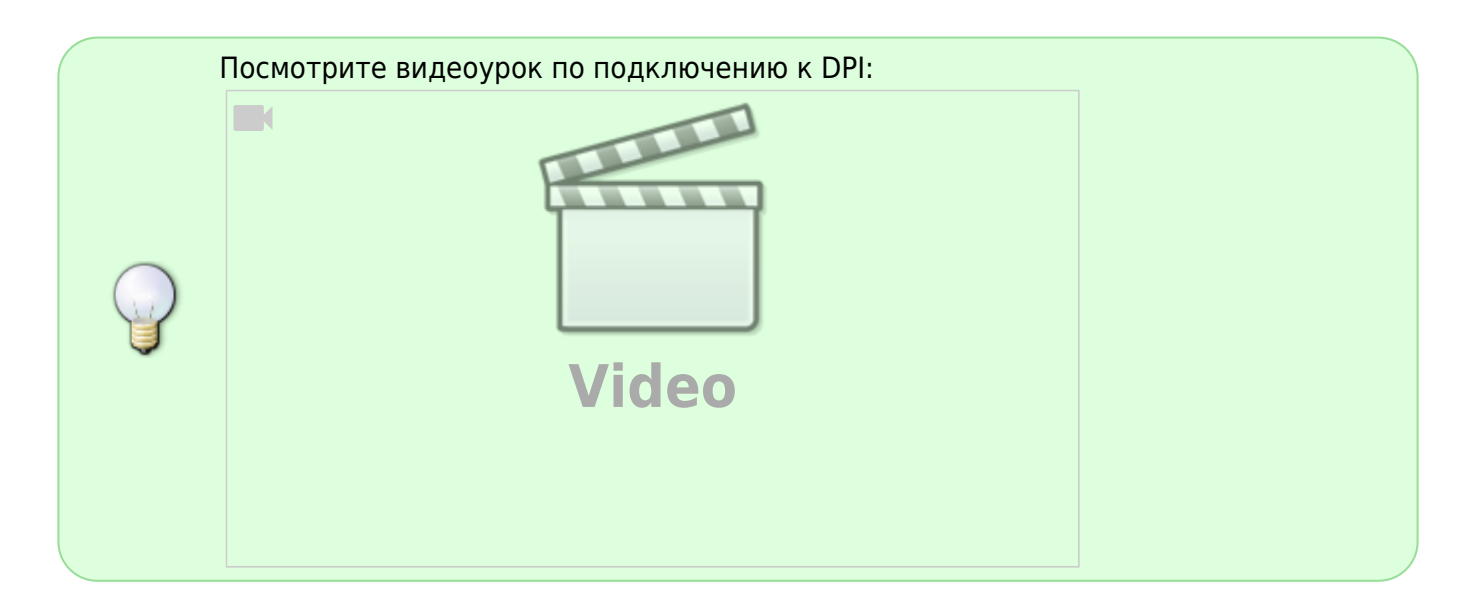

На подключаемом оборудовании необходимо создать sudo-пользователя.

На примере пользователя dpisu:

1. Создайте пользователя dpisu

adduser dpisu passwd dpisu

2. Запишите в файл /etc/sudoers.d/dpisu следующее:

```
Defaults:dpisu !requiretty
Defaults secure_path =
/usr/local/sbin:/usr/local/bin:/sbin:/usr/sbin:/usr/bin:/root/bin
dpisu ALL=(ALL) NOPASSWD: ALL
```

Этим действием вы для пользователя dpisu отключаете требование запрашивать пароль и требование requiretty при переключении в режим sudo.

3. Отключите требование requiretty в файле /etc/sudoers

sed -i "s/^.\*requiretty/#Defaults requiretty/" /etc/sudoers